STEPS TO CREATE A NEW ACCOUNT, SELECT OR CREATE A NEW FACILITY AND HOW TO BEGIN YOUR APPLICATION

### Step 1: First Time User

| Login       will be         Image: Solid Grammer (Herder)       registering         Image: Solid Grammer (Herder)       for the first         Image: Solid Grammer (Herder)       registering         Image: Solid Grammer (Herder)       for the first         Image: Solid Grammer (Herder)       registering         Image: Solid Grammer (Herder)       for the first         Image: Solid Grammer (Herder)       registered?         Image: Solid Grammer (Herder)       registered?         Image: Solid Grammer (Herder) |
|----------------------------------------------------------------------------------------------------|
| Full-screen Snip                                                                                                    |

### Step 2: User Registration Page

| Drofile                                                        |                       |                                                                                                    |
|----------------------------------------------------------------|-----------------------|----------------------------------------------------------------------------------------------------|
| PTOIIIE - Please provide your profile i<br>Username & Password | nformation            | Capital                                                                                                    |
| Username *                                                     | Confirm Username      |                                                                                                    |
| Password *                                                     | Confirm Password      | * I'm not a rabABLED reCATCHA                                                                                                    |
| Email Address *                                                | Confirm Email Address |                                                                                                    |
| Address Information                                            |                       | The information you provide will be used to correspond with you and help us better tailor our                                                                                                    |
| Address Line 1                                                 |                       | communications to your interests. We are committed to maintaining your privacy during your visit to<br>aqmd.gov. However, if you are uncomfortable providing this information, please click on the "Cancel"<br>button below to exit the capitration. By submitting this information, put capitration was capitration and the second second seco |
| Address Line 2                                                 |                       | described above and sharing it within our global organization for these purposes. I declare under<br>penalty of perjury that I am a duly-authorized representative of the entity required to file this form.                                                                                                    |
| City * Select Sta                                              | ate - * Zip Code      | -                                                                                                    |
|                                                                |                       | I agree that I have read the terms and conditions                                                                                                    |
|                                                                |                       | onister Cannol                                                                                                    |
|                                                                |                       |                                                                                                    |
|                                                                |                       |                                                                                                    |

- Create username/password and enter facility address
  - Usernames require a minimum of 5 characters
  - Passwords must include 1 alphabetic character, 1 number AND 1 special character (e.g. !, \$, etc.)
  - Type in an email address that will be used with your account
  - Enter the address your equipment is located at
- After typing in your
   information, please read and click on this button to agree to the terms and conditions.
- Then, click on this button to register your new account.

### **Step 2 Continued:**

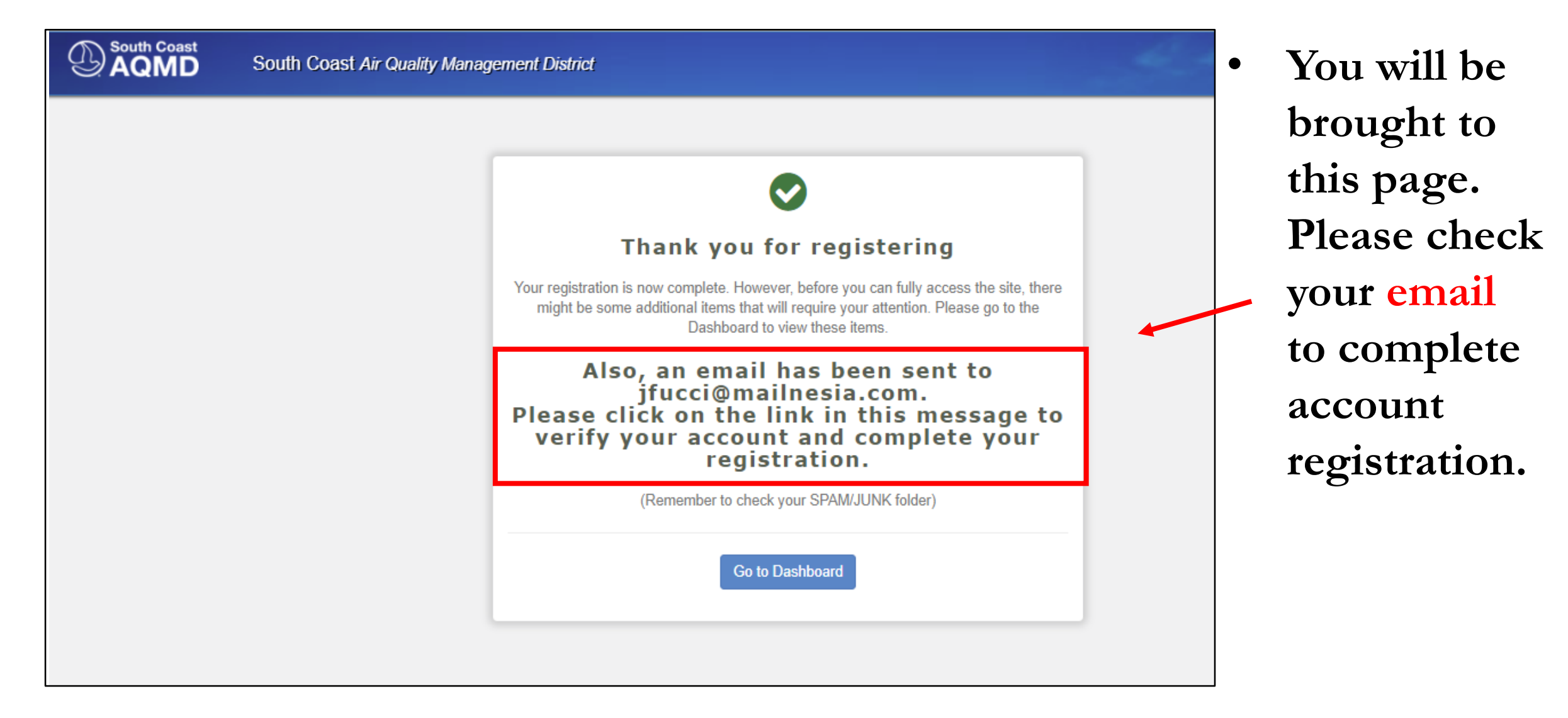

### Step 3: Email Address Verification

| Date                            | From                       | То                                                                     | Subject                                                                      |      |
|---------------------------------|----------------------------|------------------------------------------------------------------------|------------------------------------------------------------------------------|------|
| a few seconds ago               | no-reply@aqmd.gov          | jfucci@mailnesia.com                                                   | SCAQMD Subscriber's Email Address Verification                               | 7    |
|                                 |                            |                                                                        |                                                                              |      |
| Welcome                         | e to SCAQMD Secu           | urity Portal                                                           |                                                                              |      |
| As part of SC<br>Verification P | AQMD Account Registration  | on for user , the subscriber has to complete AQMD Email Address Ver    | ification process. Please click on the link below to go to SCAQMD Email Addr | ress |
| https://xappsta                 | age.aqmd.gov/cromsp/Regist | ration/EmailVerification//188f1670-2d12-4691-8f61-dd481f938281         |                                                                              |      |
| Or                              |                            |                                                                        |                                                                              |      |
| Go to the AQ                    | MD Email Address Verifica  | tion Page and type in the following Email Address Verification Key: 18 | 38f1670-2d12-4691-8f61-dd481f93828                                           |      |
|                                 |                            |                                                                        |                                                                              |      |
| Sincerely,<br>SCAOMD Sur        | nort Team                  |                                                                        |                                                                              |      |
| oonamb oap                      |                            |                                                                        |                                                                              |      |
| a few seconds ago               | no-reply@aqmd.gov          | jfucci@mailnesia.com                                                   | Welcome To SCAQMD                                                            | 7    |
|                                 |                            |                                                                        |                                                                              |      |
| Welcome                         | e to SCAQMD Secu           | ırity Portal.                                                          |                                                                              |      |
| New registrat                   | tion for Username: jordane | (email: jfucci@mailnesia.com).                                         |                                                                              |      |
| SCAQMD Su                       | ipport Team.               |                                                                        |                                                                              |      |
| http://www.ac                   | qmd.gov/                   |                                                                        |                                                                              |      |
| 1                               |                            |                                                                        |                                                                              |      |

Click on this link. This will automatically verify your email account and complete your registration.

 If this link does not work, you can go to South Coast AQMD's Verification Page to enter the verification key provided in your email.

### Step 3 Continued: Email Address Verification Key

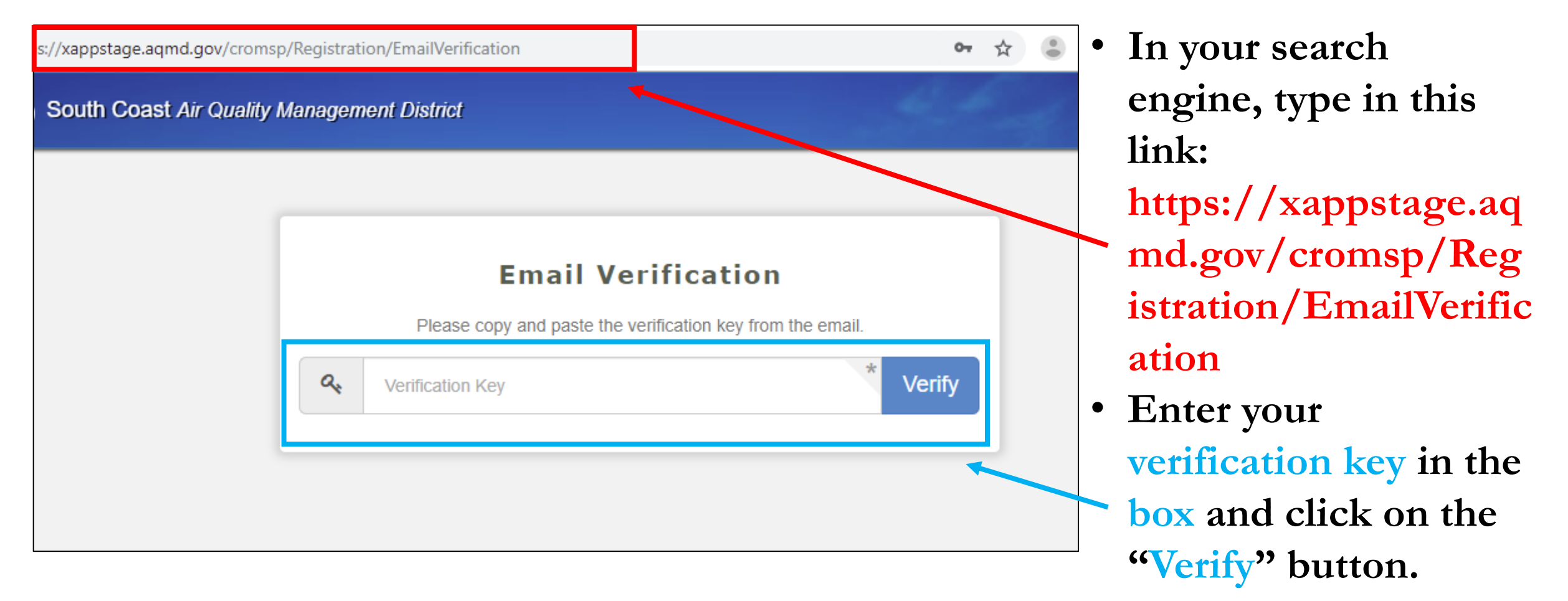

### **Step 4: Email Verification Completion Status**

| South Coast<br>AQMD              | South Coast Air Quality Management District                                                                                                    |
|----------------------------------|----------------------------------------------------------------------------------------------------|
|                                  | Finank you for verifying your email         Email verification is now complete. Before you can fully access the site, there might be some additional items that require your attention. Please go to the dashboard to view the list and check your email for possible Security Verification Email.         Go to Dashboard |
| South Coast<br>AQMD<br>Dashboard | Application Permissione Remaining Tasks My Profile                                                                                                    |
| My Account                       | 21865 Copley Drive<br>Diamond Bar, CA, 91765                                                                                                    |
| My Reports<br>Logout             | <ul> <li>Add Phone</li> <li>∑ jfucci@mailnesia.com</li> <li>⊥ jordanfu</li> </ul>                                                                                                    |
| •                                | User is enabled                                                                                                    |
|                                  | ✓ User is not locked                                                                                                    |
|                                  | <ul> <li>Email address is verified</li> </ul>                                                                                                    |

After entering your verification key, you will be directed to this page. Click on this button to access your dashboard. Click on the "My Account" tab on left hand side of page. Then, click on "My Profile" tab to see that your email address is verified.

### Step 5: Registering a New Facility Before Filling Out Application

• Option A: Click on the "My Account" tab, located on the left hand side of the page.

| South Coast       | South Coast Air Quality Management District<br>Dashboard |
|-------------------|----------------------------------------------------------|
| AQMD<br>Dashboard | Your Applications                                        |
| My Account        | On-Line Application Filing                               |
| My Reports        | On-Line Application Filing                               |
| Logout            |                                                          |

### Step 5 Continued: Option A Continued:

• Click on the "Remaining Tasks" tab. You will see 2 buttons: "Search for an existing facility" and "Create New Facility".

| South Coast Air Quality Management District                                                                                                    |  | South Coast Air Quality Management District                                                                                                    |
|----------------------------------------------------------------------------------------------------|--|----------------------------------------------------------------------------------------------------|
| My Account                                                                                                    |  | My Account                                                                                                    |
| Application Permissions       Remaining Tasks       My Profile         Click on each application to check the permissions granted per facility per role or report.         On-Line Application Filing |  | Application Permissions       Remaining Tasks       My Profile         The following registration tasks need your attention       1. Your Profile indicates that your facility is currently not registered with the SCAQMD. Please select ap         On-Line Application Filing |
| Les User Roles                                                                                                    |  | Tacility association task i                                                                                                    |
| Facility User                                                                                                    |  | Search For Existing Facility Create New Facility                                                                                                    |
| TBD - Select / Create Facility                                                                                                    |  |                                                                                                    |

### Step 5 Continued:

• Option B: Click on "On-Line Application Filing" link .

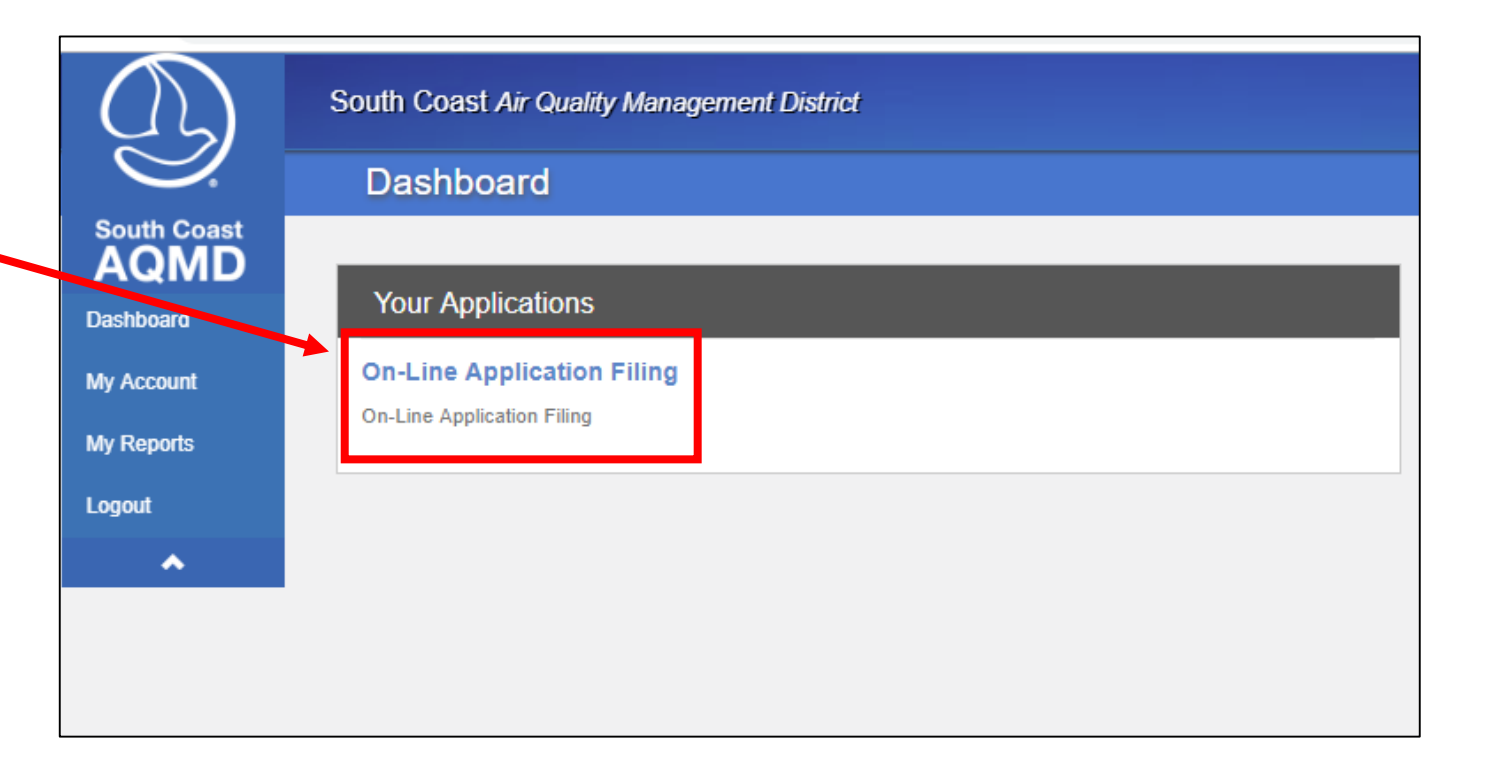

 After you will be directed to this page where you will be prompted to click on the button "View Pending Actions".

| User Action Pending                                                                                                    |
|----------------------------------------------------------------------------------------------------|
| You seem to have pending actions in AQMD Security Portal. Please complete all remaining tasks before continue to Online Application Filing. |
|                                                                                                    |

### Step 5 Continued:

• Upon clicking "View Pending Actions" button, you will be re-directed back to the "Remaining Tasks" page.

| South Coast Air Quality Management District     |                                   |                            |                             |  |  |
|-------------------------------------------------|-----------------------------------|----------------------------|-----------------------------|--|--|
| My Account                                      |                                   |                            |                             |  |  |
| Application Permissions                         | Remaining Tasks                   | My Profile                 |                             |  |  |
| The following registra                          | tion <mark>tasks need y</mark> oเ | ur attention               |                             |  |  |
| 1. Your Profile indicates                       | that your facility is curre       | ntly not registered with t | ne SCAQMD. Please select ap |  |  |
| On-Line Application                             | Filing                            |                            |                             |  |  |
| Facility association tas<br>Search For Existing | Facility Create New               | Facility                   |                             |  |  |
|                                                 |                                   |                            |                             |  |  |

### **Step 6A: Search for Existing Facility**

- If you pressed the button, "Search For Existing Facility", you will be directed to this page.
- Input existing Facility ID OR enter facility name and address.

| ur business may already have an acco | nt with the SCAQMD. Please use the search fields below to find your | facility.   |
|--------------------------------------|---------------------------------------------------------------------|-------------|
| Facility ID*                         |                                                                     |             |
|                                      | OR                                                                  |             |
| Facility Name                        |                                                                     |             |
| Facility Street Number               | Facility Street Name*(Do not include street direction or st         | eet suffix) |
| City                                 | Zip                                                                 |             |

### Step 6A Continued

- You can either click on the "Select Facility" or "View — Facility".
- Verify your facility by clicking on the "View Facility" link to retrieve more information (e.g. billing contact information).
- Then, click on the button "Select Facility" at the bottom of the page to proceed.

| Show 10 • entries                           |             |               |                  |                                    |                       |  |
|---------------------------------------------|-------------|---------------|------------------|------------------------------------|-----------------------|--|
|                                             | Facility ID | Facility Name | Facility Address |                                    | $\downarrow \uparrow$ |  |
|                                             | 189417      |               |                  | Select Facility<br>View Facility O |                       |  |
| Showing 1 to 1 of 1 entries Previous 1 Next |             |               |                  |                                    |                       |  |

| PERMIT<br>MAILING<br>CONTACT |                             |
|------------------------------|-----------------------------|
| Contact: JANE SMITH          | Title:                      |
| Title:                       | Department:                 |
| Address:                     | Address:                    |
|                              | Tel:                        |
| Tel:                         | Fax:                        |
| Fax:                         | Email: JFUCCI@MAILNESIA.COM |
| Email: JFUCCI@MAILNESIA.     | COM                         |
|                              |                             |
|                              |                             |

### Step 6B: Create a New Facility

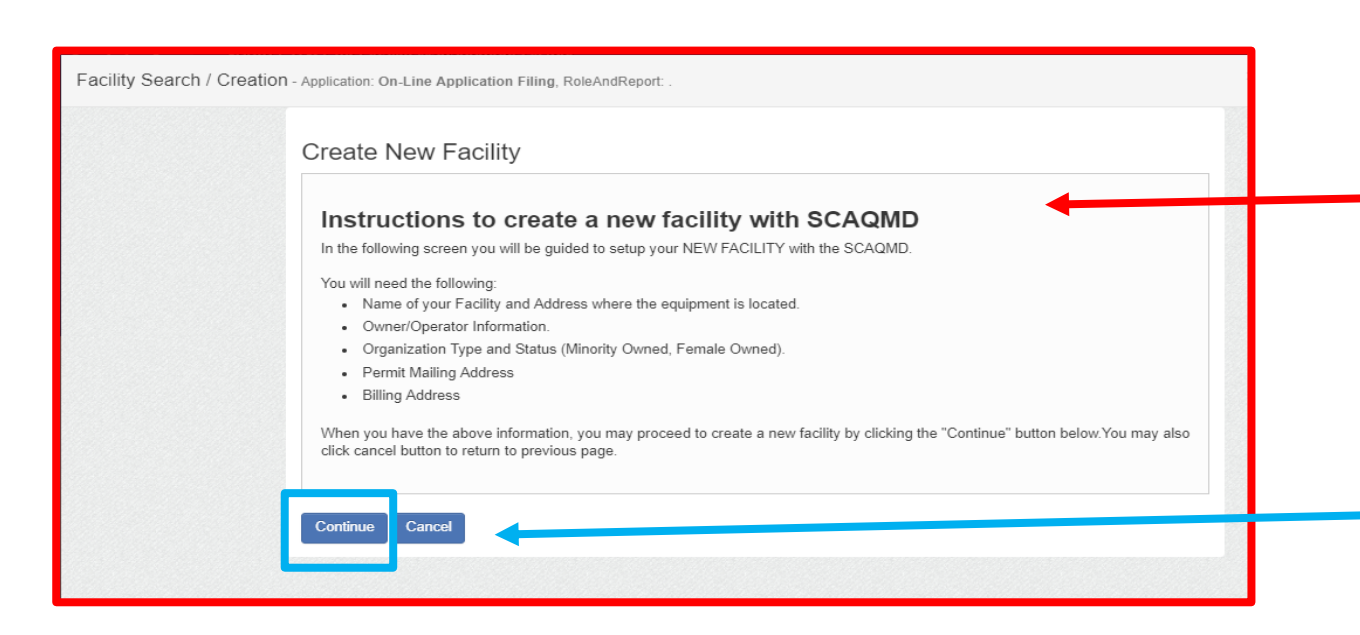

- If you pressed the button
  "Create New Facility, you will
  be directed to this page.
- Once you have all the required information on hand, click on the "Continue"
  button.

• On this page, fill in all of your facility information.

| Search / Creatior | 1 - Application: On-Line Application Filing, RoleAndReport: . |                            |                       |
|-------------------|---------------------------------------------------------------|----------------------------|-----------------------|
|                   | Create New Facility                                           |                            |                       |
|                   | Business Information                                          |                            |                       |
|                   |                                                               |                            | * Fields are required |
|                   | Facility Information                                          |                            |                       |
|                   | *FACILITY NAME (BUSINESS NAME OF OPERATOR                     | TO APPEAR ON THE PERMIT)   |                       |
|                   | OWNER'S BUSINESS NAME (IF DIFFERENT FROM E                    | BUSINESS NAME OF OPERATOR) |                       |
|                   |                                                               |                            |                       |
|                   | Equipment Location Contact and Address                        |                            |                       |
|                   | PREFIX V *FIRST NAME                                          | *LAST NAME                 | SUFFIX V              |
|                   | TITLE                                                         | DEPARTMENT                 |                       |
|                   | *EMAIL *F                                                     | PHONE (000) 000-000        | FAX (000) 000-0000    |
|                   |                                                               |                            |                       |
|                   | Various Locations in SCAQMD                                   |                            |                       |
|                   | STREET # SELECT DIRECTIO                                      |                            |                       |
|                   | SELECT CITY                                                   | ▼ CA                       | SELECT ZIP 🔻          |

Facility

#### **Facility Summary**

| Doing Busine JANE SMITH   ss As :   Equipment L   ocation   Address :   Name :   JOHN THOMAS   Title :   Department :   Telephone :   (626) 441-2697   Extension :   Fax:   Email :   JFUCCI@MAILNE SIA.COM | Doing Busine JANE SMITH       Number of                                                                                                    |              |                      | Sinali Dusii | 1622. 1    | ···        |
|----------------------------------------------------------------------------------------------------|----------------------------------------------------------------------------------------------------|--------------|----------------------|--------------|------------|------------|
| Equipment L   ocation   Address :   Name :   JOHN THOMAS   Title :   Department :   Telephone :   (626) 441-2697   Extension :   Fax:   Email :   JFUCCI@MAILNESIA.COM                                      | Equipment L       Gross Receipts :         ocation       Organization Type : CORPORATION         Address :       Name : JOHN THOMAS         Title :       Department :         Telephone : (626) 441-2697       NO         Extension :       Fax:         Email :       JFUCCI@MAILNESIA.COM                                                                          | ss As :      | JANE SMITH           | Employees    | :          | -          |
| ocation   Address :   Name : JOHN THOMAS   Title :   Department :   Telephone :   (626) 441-2697   Extension :   Fax:   Email :   JFUCCI@MAILNESIA.COM                                                      | ocation       Address :       Organization Type : CORPORATION         Name :       JOHN THOMAS       Female Owned :       NO         Title :       Department :       Minority Owned :       NO         Telephone :       (626) 441-2697       Ko       Minority Owned :       NO         Extension :       Fax:       Fax:       Femail :       JFUCCI@MAILNESIA.COM | Equipment L  |                      | Gross Rece   | eipts :    | -          |
| Name : JOHN THOMAS   Title :   Department :   Telephone :   (626) 441-2697   Extension :   Fax:   Email :   JFUCCI@MAILNESIA.COM                                                                            | Name : JOHN THOMAS   Title : Department :   Telephone : (626) 441-2697   Extension : Fax:   Email : JFUCCI@MAILNESIA.COM                                                                                                    | ocation      |                      | Organizatio  | n Type : C | ORPORATION |
| Title :   Department :   Telephone :   (626) 441-2697   Extension :   Fax:   Email :   JFUCCI@MAILNESIA.COM                                                                                                 | Title :   Department :   Telephone :   (626) 441-2697   Extension :   Fax:   Email :   JFUCCI@MAILNESIA.COM                                                                                                    | Name :       | JOHN THOMAS          | Female Ow    | ned: N     | 10         |
| Department :<br>Telephone : (626) 441-2697<br>Extension :<br>Fax:<br>Email : JFUCCI@MAILNESIA.COM                                                                                                    | Department :<br>Telephone : (626) 441-2697<br>Extension :<br>Fax:<br>Email : JFUCCI@MAILNESIA.COM<br>Contacts Summary                                                                                                    | Title :      |                      | Minority Ov  | /ned: N    | 10         |
| Telephone : (626) 441-2697<br>Extension :<br>Fax:<br>Email : JFUCCI@MAILNESIA.COM                                                                                                    | Telephone : (626) 441-2697   Extension : Fax:   Email : JFUCCI@MAILNESIA.COM   Contacts Summary                                                                                                    | Department : |                      |              |            |            |
| Extension :<br>Fax:<br>Email : JFUCCI@MAILNESIA.COM                                                                                                    | Extension :   Fax:   Email :                                                                                                    | Telephone :  | (626) 441-2697       |              |            |            |
| Fax:<br>Email : JFUCCI@MAILNESIA.COM                                                                                                    | Fax:         Email :       JFUCCI@MAILNESIA.COM         Contacts Summary                                                                                                    | Extension :  |                      |              |            |            |
| Email : JFUCCI@MAILNESIA.COM                                                                                                    | Email:       JFUCCI@MAILNESIA.COM         Contacts Summary                                                                                                    | Fax:         |                      |              |            |            |
|                                                                                                    | Contacts Summary                                                                                                    |              |                      |              |            |            |
| Contacts Summary                                                                                                    |                                                                                                    | Email :      | JFUCCI@MAILNESIA.COM | _            |            |            |

### Step 6B Continued:

- You will be directed to a
  facility summary page.
  Please review that
  facility information is
  correct.
- Once you have verified the information, click the submit button at the bottom of the page.
- Please note that once the submit button has been clicked, you can no longer change the facility information.

### Step 7: Facility Registration Confirmation Page

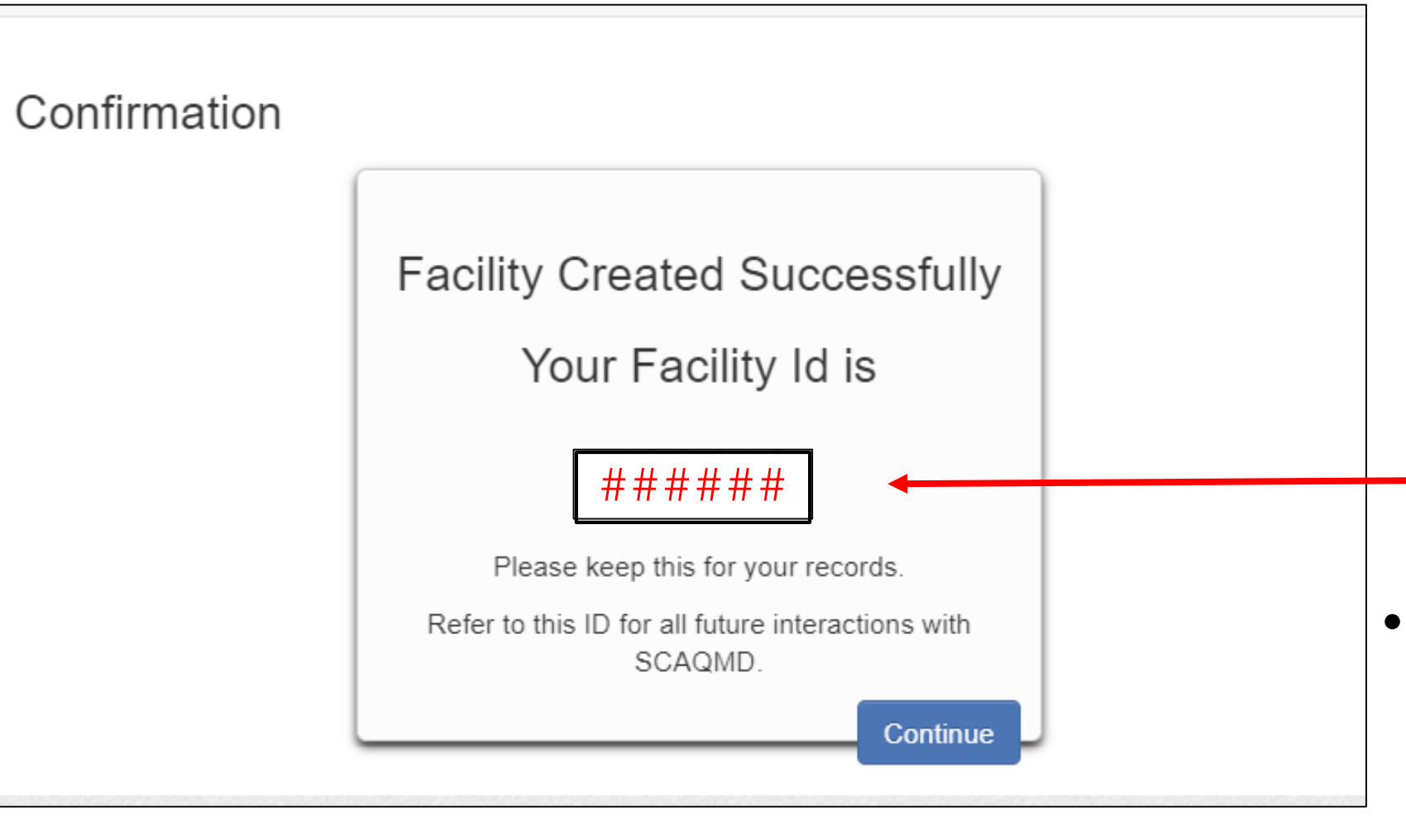

A confirmation page will pop up indicating that your facility has been successfully created. You will be given a 6 Digit **Facility ID** Number. It would be a good idea to write this number down for your records.

# Step 8: Verifying Facility Registration

• To confirm that your facility has been created or selected, click on the "My Account" tab.

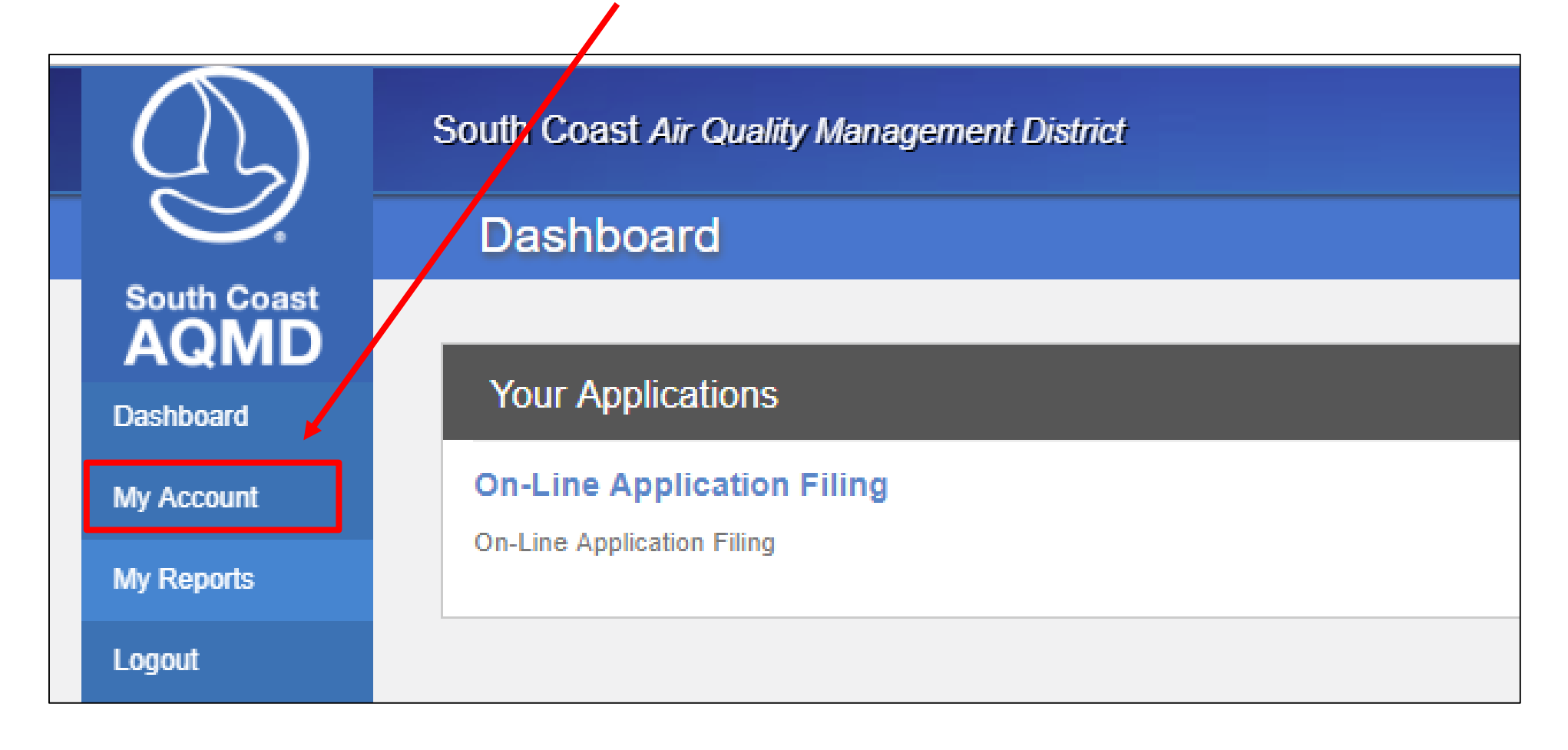

### **Step 8 Continued:**

- You will see your facility ID number next to your facility name underneath the Application Permissions tab.
- If you DO NOT SEE your Facility ID next to "Rule 222- Emission Sources Not Requiring a Written Permit" and wish to register for Rule 222, then additional steps are required.

|             | South Coast Air Quality Management District                                                 |
|-------------|---------------------------------------------------------------------------------------------|
|             | My Account                                                                                  |
| South Coast | Application Permissions Remaining Tasks My Profile                                          |
| My Account  | Click on each application to check the permissions granted per facility per role or report. |
| My Reports  | On-Line Application Filing                                                                  |
| Logout      | Luser Roles                                                                                 |
| ~           | Facility User                                                                               |
|             | V 189418 - MCDONALDS                                                                        |
|             | Ca Reports                                                                                  |
|             | Authority to Construct or Permit to Operate and Associated Forms                            |
|             | ✓ 189418 - MCDONALDS ▲                                                                      |
|             | Rule 222 - Emission Sources Not Requiring A Written Permit                                  |
|             | TBD - Select / Create Facility                                                              |

### Step 9: Update User Role

• To add your facility ID under the Rule 222 user roles, go to the "My Profile" tab. Click on "Update Registration" button.

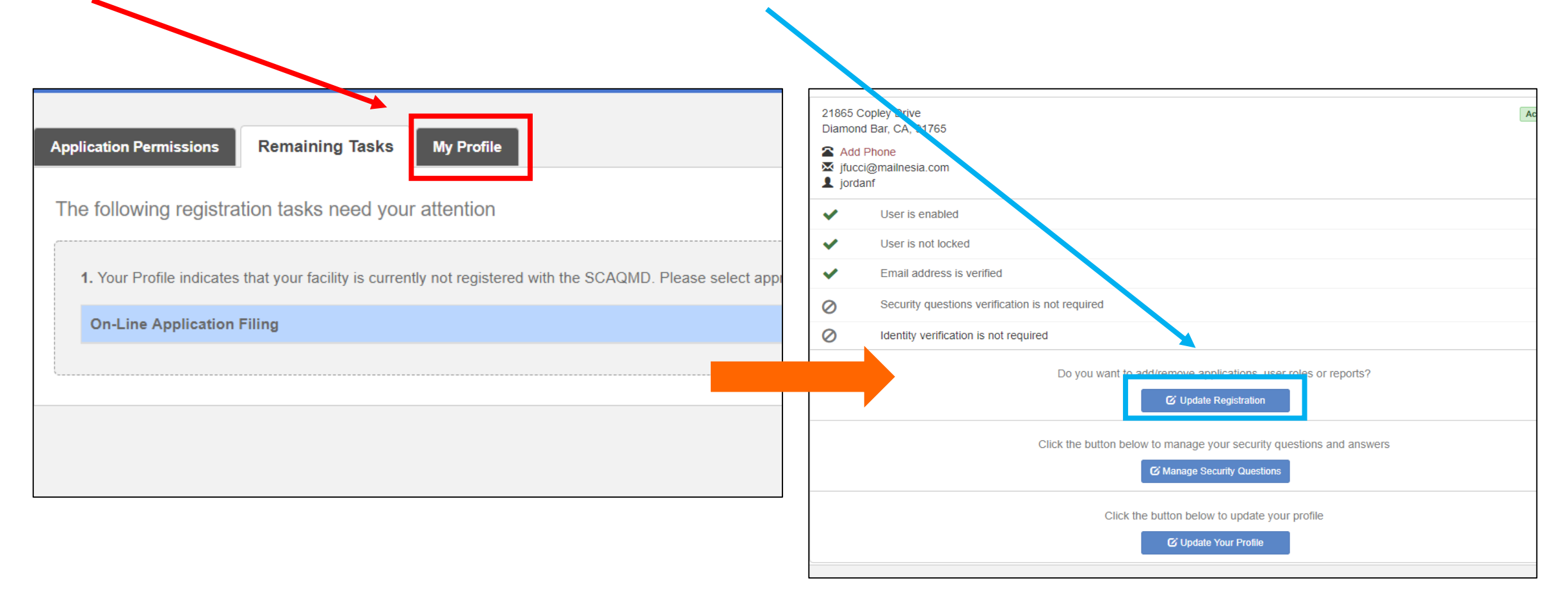

### **Step 9 Continued:**

• Select button next to the "On-Line Application Filing" and click on the "Update Roles" button (located at bottom right hand corner).

| Select | Applications                      | Descriptions                                                                          |
|--------|-----------------------------------|---------------------------------------------------------------------------------------|
|        | Rule 1403<br>Asbestos             | Rule 1403 Netifications: Asbestos Removal and Demolition Projects                     |
|        | Notification<br>Test App Name     | application description                                                               |
|        | Start "Replace<br>Your Ride" Here | Replace Your Ride Web Application                                                     |
|        | TEST001                           | TEST 001 Application                                                                  |
|        | On-Line<br>Application Filing     | On-Line Application Filing                                                            |
|        | OAF2                              | On Line Application Filing                                                            |
|        | Rule 1415                         | Rule 1415: Reduction Of Refrigerant Emissions From Stationary Al Conditioning Systems |
|        | Online Training<br>System         | Registration system for SCAQMD Training classes.                                      |
|        | e-MoVERS                          | Electronic Mobile Vehicle Emission Reduction System                                   |
|        | Flare Event<br>Notification       | Flare Event Notification System                                                       |
|        | System                            |                                                                                       |

### Step 9 Continued:

- Select button next to "On-Line Filing of Applications for Authority to Construct or Permit to Operate".
- Enter your Facility ID in the textbox here and click on "Update Reports" button.

| - · · ·                                                                                                    | · ·· ·· -·· ··                                       |                                               |                  |          |   |       |             |
|----------------------------------------------------------------------------------------------------|------------------------------------------------------|-----------------------------------------------|------------------|----------|---|-------|-------------|
| On-Line<br>Select                                                                                                    | Question                                             | er Roles - Add or ren                         | ove roles from i | the list |   |       |             |
|                                                                                                    | On-Line Filing of Applications f Facility ID Facilit | or Authority to Construct or<br><b>y Name</b> | ermit to Operat  | е        |   |       |             |
|                                                                                                    | 189418 <b>*</b> MCD0                                 | ONALDS                                        |                  |          | Ê |       |             |
|                                                                                                    | + More facilities                                    |                                               |                  |          |   |       |             |
| Update Apple Apple Ap | pplication                                           |                                               |                  |          |   | Updat | e Reports 🗦 |

Step 9 Continued:

• You will be brought to this page. Select on the "Rule 222- Emission Sources Not Requiring A Written Permit" button. Then click on "Finish Update Registration" button.

| Select | Name                                           | Description                                                                                                   |
|--------|------------------------------------------------|----------------------------------------------------------------------------------------------------|
|        | Authority to Construct<br>or Permit to Operate | Includes the Following Forms:400-A, 400-CEQA, 400-PS, 400-E-XX, Supplemental Documents                        |
|        | and Associated Forms                           | Facility ID Facility Name                                                                                     |
|        |                                                | 189418 MCDONALDS                                                                                              |
|        |                                                | + More facilities                                                                                             |
|        | Rule 222 - Emission<br>Sources Not             | FILING REQUIREMENTS FOR SPECIFIC EMISSION SOURCES NOT REQUIRING A<br>WRITTEN PERMIT PURSUANT TO REGULATION II |
|        | Requiring A Written                            | Facility ID Facility Name                                                                                     |
|        | r ennit                                        | 189418 MCDONALDS                                                                                              |
|        |                                                | + More facilities                                                                                             |

### **Step 10: Application Permissions Confirmation**

• Return to the Application Permissions page to confirm change.

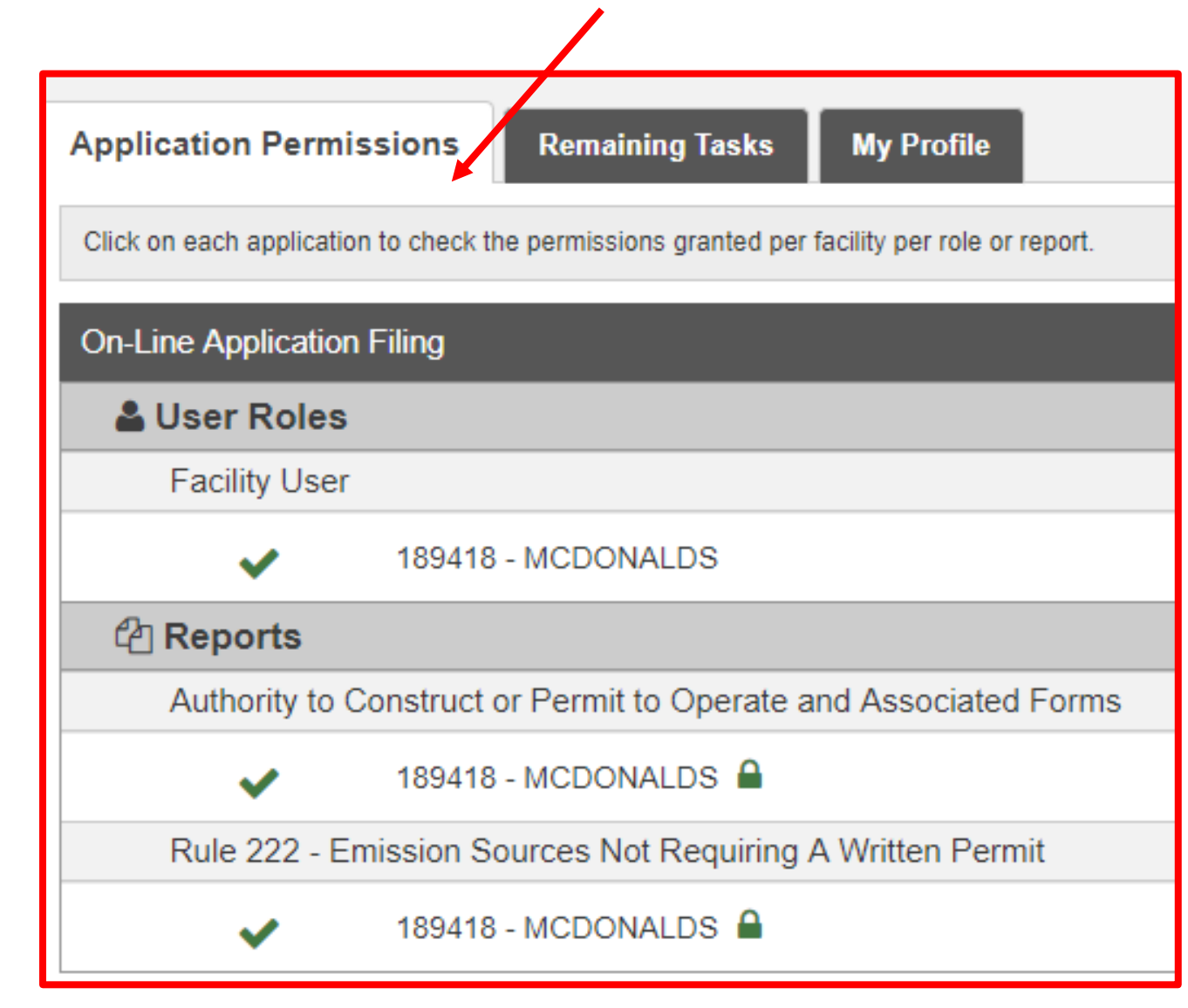

### Step 11: Filling Out a New Application

- To begin a new application, click on the "Dashboard" tab (located in the menu on left hand side).
- Click on "On-Line Application Filing" link.
- Please click on the "New Application" tab at the top of your screen.

| (1)         | South Coast Air Quality Management District |                                                                            |
|-------------|---------------------------------------------|----------------------------------------------------------------------------|
| Ĩ.          | Dashboard                                   | Dashboard New Application My Account Preferences                           |
| South Coast |                                             | South Coast<br>AQMD Online Application Filing - Facility Submittal Summary |
| Dashboard   | Your Applications                           |                                                                            |
| My Account  | On-Line Application Filing                  | Facility : 189417 - HOLLISTER                                              |
| My Reports  | On-Line Application Filing                  |                                                                            |
| Logout      |                                             |                                                                            |
| •           |                                             |                                                                            |

|                                                                                                    | lication Filing - Equipment Selection                                                                                                    |                                                  |
|----------------------------------------------------------------------------------------------------|----------------------------------------------------------------------------------------------------|--------------------------------------------------|
| Select Facility                                                                                                    | 189417 - HOLLISTER                                                                                                    |                                                  |
|                                                                                                    |                                                                                                    |                                                  |
|                                                                                                    | Choose the reason for application filing.  Dry-Cleaning Equipment                                                                                                    |                                                  |
|                                                                                                    | Emergency Internal Combustion Engine, Registration                                                                                                    |                                                  |
|                                                                                                    | Fuel Dispensing And Storage Equipment                                                                                                    |                                                  |
|                                                                                                    | Spray Booth - Automotive Refinishing Facility                                                                                                    |                                                  |
|                                                                                                    | Pulo 222 Application Filing                                                                                                    |                                                  |
| L                                                                                                    | • Rule 222 Application Filling                                                                                                    |                                                  |
|                                                                                                    | C                                                                                                    | ontinue                                          |
|                                                                                                    |                                                                                                    |                                                  |
|                                                                                                    |                                                                                                    |                                                  |
| Equipment Selection × +                                                                                                    | ~                                                                                                    |                                                  |
|                                                                                                    |                                                                                                    | - 0                                              |
| → C  https://xappstage.aqmd                                                                                                    | .gov/OnlineApplicationFiling/new/app                                                                                                    |                                                  |
| → C  https://xappstage.aqmd → C  Amount Dashboard New                                                                                                    | .gov/OnlineApplicationFiling/new/app<br>Application My Account Preferences                                                                                                    | = □<br>☆<br>Welcome, jordanfu                    |
| → C  https://xappstage.aqmd  A Dashboard New  Conline Applie                                                                                                    | .gov/OnlineApplicationFiling/new/app<br>Application My Account Preferences<br>Cation Filing - Equipment Selection                                                                                                    | Welcome, jordanfu Logo                           |
| → C      A https://xappstage.aqmd     A Dashboard New     Online Applie                                                                                                    | agov/OnlineApplicationFiling/new/app Application My Account Preferences Cation Filing - Equipment Selection                                                                                                    | بک<br>Welcome, jordanfu<br>Hide Tool             |
| → C      A https://xappstage.aqmd     A Dashboard New     Online Applie     Sele                                                                                                    | agov/OnlineApplicationFiling/new/app Application My Account Preferences Cation Filing - Equipment Selection ect Facility 189417 - HOLLISTER                                                                                                    | y Welcome, jordanfu Logo                         |
| C      https://xappstage.aqmd     A Dashboard New     Online Applic                                                                                                    | Application Filing - Equipment Selection ext Facility 189417 - HOLLISTER                                                                                                    | → D<br>☆<br>Welcome, jordanfix Logo<br>Hide Tool |
| C  C C C C C C C C C C C C C C C C C C                                                                                                    | .gov/OnlineApplicationFiling/new/app Application Filing - Equipment Selection Ext Facility 189417 - HOLLISTER  Choose the reason for application filing. Dry-Cleaning Equipment                                                                                                    | → B<br>Welcome, jordanfu<br>Loge<br>Hide Tool    |
| → C      A https://xappstage.aqmd     A Dashboard New     Online Applie     Sele                                                                                                    | Igov/OnlineApplicationFiling/new/app Application My Account Preferences Cation Filing - Equipment Selection Ext Facility 189417 - HOLLISTER  Choose the reason for application filing. Dry-Cleaning Equipment Ext Facility Ext Facility Filing                                                                                                    | → B<br>&<br>Welcome, jordanfu Logo<br>Hide Tool  |
| C     A https://xappstage.aqmd     A Dashboard New     Online Applic                                                                                                    | Application Filing/new/app Application Filing - Equipment Selection Ext Facility  189417 - HOLLISTER  Choose the reason for application filing.  Dry-Cleaning Equipment  Emergency Internal Combustion Engine, Registration                                                                                                    | k Welcome, jordanfu Logo                         |
| C  https://xappstage.aqmd  A  Dashboard New  Online Appli  Sele                                                                                                    | Application Filing/new/app Application Filing / new/app Cation Filing - Equipment Selection Choose the reason for application filing. Choose the reason for application filing. Dry-Cleaning Equipment Emergency Internal Combustion Engine, Registration Control of the reason of the refinishing Facility Rule 222 Application Filing Choose the refering in a                                                                                                    | ☆<br>Welcome_jordanfu Logo<br>Hide Tool          |
| C      https://xappstage.aqmd     Action     Conline Applie     Sele                                                                                                    | .gov/OnlineApplicationFiling/new/app ApplicationFiling - Equipment Selection Exet Facility  189417 - HOLLISTER  Choose the reason for application filing. Dry-Cleaning Equipment Emergency Internal Combustion Engine, Registration Spray Booth - Automotive Refinishing Facility Rule 222 Application Filing Select                                                                                                    | ☆<br>Welcome_jordanfu Logo<br>Hide Tool          |
| C  A  A  A  A  A  A  A  A  A  A  A  A                                                                                                    | .gov/OnlineApplicationFiling/new/app<br>Application Filing - Equipment Selection<br>Exet Facility 189417 - HOLLISTER<br>Choose the reason for application filing.<br>© Dry-Cleaning Equipment<br>© Emergency Internal Combustion Engine, Registration<br>© Spray Booth - Automotive Refinishing Facility<br>© Rule 222 Application Filing<br>Select                                                                                                    | Kelcome, jordanfu Logo                           |
| C C C C C C C C C C C C C C C C C C C                                                                                                    | .gov/OnlineApplicationFiling/new/app Application Filing - Equipment Selection  ext Facility  189417 - HOLLISTER  Choose the reason for application filing.  Dry-Cleaning Equipment  Emergency Internal Combustion Engine, Registration  Spray Booth - Automotive Refinishing Facility  Rule 222 Application Filing Select  Agricultural Engines (222-Ag)                                                                                                    | ★<br>Welcome, jordanfu Logo<br>Hide Tool         |
| C      https://xappstage.aqmd     Dashboard New     Online Appli                                                                                                    | Application Filing / new/app<br>Application My Account Preferences<br>cation Filing - Equipment Selection<br>ext Facility 189417 - HOLLISTER<br>Choose the reason for application filing.<br>Dry-Cleaning Equipment<br>Emergency Internal Combustion Engine, Registration<br>Spray Booth - Automotive Refinishing Facility<br>Rule 222 Application Filing<br>Select<br>Agricultural Engines (222-Ag)<br>Agricultural Engines (222-Ag)                                                                                                    | ★<br>Welcome, jordanfu Logo<br>Hide Tool         |
| C  https://xappstage.aqmd  A  Dashboard New  Online Appli  Sele                                                                                                    | Application Filing/new/app (Application Filing - Equipment Selection (189417 - HOLLISTER (189417 - HOLLISTER (Choose the reason for application filing. Dry-Cleaning Equipment Emergency Internal Combustion Engine, Registration (Spray Booth - Automotive Refinishing Facility (Rule 222 Application Filing Select (Agricultural Engines (222-Ag) (Agricultural Engines Strage & Dispensing Equipment (222-sd) (Asphalt Day Tanker (222-AT)                                                                                                    | ☆       Welcome, jordanfu       Logo             |
| C      https://xappstage.aqmd     Mew     Online Appli                                                                                                    | Application Filing /new/app<br>Application Filing - Equipment Selection<br>Eact Facility 189417 - HOLLISTER<br>Choose the reason for application filing.<br>© Dry-Cleaning Equipment<br>© Emergency Internal Combustion Engine, Registration<br>© Spray Booth - Automotive Refinishing Facility<br>© Rule 222 Application Filing<br>Select<br>Agricultural Engines (222-Ag)<br>Agricultural Engines Storage & Dispensing Equipment (222-sd)<br>Asphalt Day Tanker (222-AT)<br>Asphalt Pavement Heater (222-ah)                                                                                                    | ☆       Welcome, jordanfu       Logo             |
| C      https://xappstage.aqmd     Armonia      Conline Appli                                                                                                    | Application Filing / new/app<br>Application Filing - Equipment Selection<br>Eact Facility 189417 - HOLLISTER<br>Choose the reason for application filing.<br>© Dry-Cleaning Equipment<br>© Emergency Internal Combustion Engine, Registration<br>© Spray Booth - Automotive Refinishing Facility<br>© Rule 222 Application Filing<br>Select<br>Select<br>Agricultural Engines (222-Ag)<br>Agricultural Engines (222-Ag)<br>Asphalt Day Tanker (222-AT)<br>Asphalt Pavement Heater (222-ah)<br>Boilers/Water Heaters & Process Heaters, (1-2 MM BTU/hr) (222-B)                                                                                                    | ★<br>Welcome, jordanfu<br>Hide Tool              |
| C      https://xappstage.aqmd     Armonia      Armonia      Armon | Application Filing /new/app<br>Application My Account Preferences<br>Cation Filing - Equipment Selection<br>ext Facility 189417 - HOLLISTER<br>Choose the reason for application filing.<br>Dry-Cleaning Equipment<br>Emergency Internal Combustion Engine, Registration<br>Spray Booth - Automotive Refinishing Facility<br>Rule 222 Application Filing<br>Select<br>Agricultural Engines (222-Ag)<br>Agricultural Gasoline Storage & Dispensing Equipment (222-sd)<br>Asphalt Day Tanker (222-AT)<br>Asphalt Pavement Heaters & Process Heaters, (1-2 MM BTU/hr) (222-B)<br>En content of the storage of the storage of th | X<br>Welcome, jordanfu<br>Hide Took              |
| C     A https://xappstage.aqmd     A Dashboard New     Online Appli                                                                                                    | Application Filing /new/app<br>Application My Account Preferences<br>Cation Filing - Equipment Selection<br>ext Facility 189417 - HOLLISTER<br>Choose the reason for application filing.<br>Dry-Cleaning Equipment<br>Emergency Internal Combustion Engine, Registration<br>Spray Booth - Automotive Refinishing Facility<br>Rule 222 Application Filing<br>Select<br>Agricultural Engines (222-Ag)<br>Agricultural Gasoline Storage & Dispensing Equipment (222-sd)<br>Asphalt Day Tanker (222-AT)<br>Asphalt Pavement Heater (222-ah)<br>Boilers/Water Heaters & Process Heaters, (1-2 MM BTU/hr) (222-B)                                                                                                    | ★ Welcome_jordanfu Logo Hide Tool                |

# Step 11 Continued:

- You will be brought to this page. Select "Facility" first
- To apply for Rule 222

Filing Program, select
"Rule 222 Application
Filing" button. Then a
drop down menu will
appear. Choose the
equipment form applicable
for your facility.

• You can begin your application process.

# NOW YOU CAN BEGIN FILLING OUT 222 REGISTRATION FORMS!